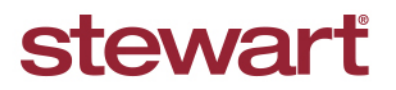

Real partners. Real possibilities.™

#### **Stewart Access: Jacket Revisions**

### **Quick Reference Card**

| stewart access File + CPL                                                                                                    | Jacket Post Policy Endorsement                                                                                                    | Register Contact                                        | ✓ Help                                                  | TPSTESTE                                                   | ER1@dev.picde                                                                                                    | vlocal<br>Ig off                            |                                    |                                     |   |
|----------------------------------------------------------------------------------------------------|----------------------------------------------------------------------------------------------------|---------------------------------------------------------|---------------------------------------------------------|------------------------------------------------------------|----------------------------------------------------------------------------------------------------|---------------------------------------------|------------------------------------|-------------------------------------|---|
| + 🔒 🕲 🗙 🖌                                                                                                    |                                                                                                    |                                                         | Policy#: 197743                                         | 048 State                                                  | us: <b>Issued</b>                                                                                                    |                                             |                                    |                                     |   |
| File Number                                                                                                    | Location                                                                                                    | Liabil                                                  | ity<br>189.000.00                                       |                                                            |                                                                                                    |                                             |                                    |                                     |   |
|                                                                                                    | Form Type                                                                                                    | Total                                                   | Premium                                                 |                                                            |                                                                                                    |                                             |                                    |                                     |   |
| StewartAccess Test Agency v                                                                                                    | Loan                                                                                                    | \$                                                      | 406.78                                                  |                                                            |                                                                                                    |                                             |                                    |                                     |   |
| Date                                                                                                    | Form                                                                                                    | Total                                                   | Remittance                                              |                                                            |                                                                                                    |                                             |                                    |                                     |   |
| 7/4/2016                                                                                                    | ALTA Loan Policy 6-17-200                                                                                                    | \$                                                      | 162.78                                                  |                                                            |                                                                                                    |                                             |                                    |                                     |   |
| State<br>CO v                                                                                                    | Transaction Type                                                                                                    |                                                         |                                                         |                                                            |                                                                                                    |                                             |                                    |                                     |   |
|                                                                                                    |                                                                                                    |                                                         |                                                         |                                                            |                                                                                                    |                                             |                                    |                                     |   |
| Property 1                                                                                                    | Parties 3 Original 0 End                                                                                                    | lorsements 1 Ja                                         | cket Pricing 1                                          |                                                            |                                                                                                    |                                             |                                    |                                     |   |
| + %                                                                                                    |                                                                                                    |                                                         |                                                         |                                                            |                                                                                                    |                                             |                                    |                                     |   |
|                                                                                                    |                                                                                                    |                                                         |                                                         |                                                            |                                                                                                    |                                             |                                    |                                     |   |
| Primary PropertyTyp                                                                                                    | e Address Line 1                                                                                                    | Address Lir                                             | ie 2 City                                               | Co                                                         | ounty                                                                                                    |                                             |                                    |                                     |   |
| Primary PropertyTyp                                                                                                    | e Address Line 1<br>y Dwelling 1305 Shepherd<br>top left corner of the s                                                                                                    | Address Lir                                             | en the Rev                                              | ge Cr<br>ise Ja                                            | ounty<br>haffee                                                                                                    | alog bo                                     | <b>ζ.</b>                          | daunicdaulacel                      | _ |
| Primary       PropertyTyp         Primary       PropertyTyp         Single Family       Single Family         ick the Revise icon in the       stewart access         File •       File •                                                                                                    | e Address Line 1 y Dwelling 1305 Shepherd top left corner of the s CPL Jacket Post Po                                                                                                   | Address Lir                                             | en the <i>Rev</i>                                       | ge Cr<br>ise Ja<br>Contac                                  | ounty<br>haffee 1<br>acket dia<br>ct - He                                                                                                    | alog bo                                     | ۲.<br>TPSTESTER1@                  | dev.picdev.local                    |   |
| Primary PropertyTyp<br>Single Family<br>tick the <b>Revise</b> icon in the<br>stewart access File •                                                                                                    | e Address Line 1<br>y Dwelling 1305 Shepherd<br>top left corner of the s<br>CPL Jacket Post Po                                                                                          | Address Lir                                             | e 2 City<br>Baton Roug<br>en the <i>Rev</i><br>Register | ise Ja<br>Contac                                           | ounty<br>haffee ^<br>acket dia<br>ct - He                                                                                                    | alog bo:                                    | K.<br>IPSTESTER1@                  | devpicdevlocal<br>Log off           |   |
| ick the Revise icon in the<br>stewart access File -                                                                                                    | e Address Line 1 y Dwelling 1305 Shepherd top left corner of the s CPL Jacket Post Po                                                                                                   | Address Lir                                             | e 2 City<br>Baton Roug<br>en the Rev<br>Register        | ge cr<br>ise Ja<br>Contac                                  | ounty<br>haffee                                                                                                    | alog bo.<br>Ip<br># 1977430                 | K.<br>TPSTESTER1@<br>48 Status: Is | dev.picdev.local<br>Log off<br>sued |   |
| Primary PropertyTyp<br>Single Family<br>tock the Revise icon in the<br>stewart access File •<br>+                                                                                                    | e Address Line 1 y Dwelling 1305 Shepherd top left corner of the s CPL Jacket Post Po Location                                                                                          | Address Lir                                             | e 2 City<br>Baton Roug                                  | contact<br>Contact                                         | ounty<br>haffee •<br>acket dia<br>ct • He<br>Policyf                                                                                                    | alog bo.<br>Ip<br>± 1977430                 | K.<br>TPSTESTER1@<br>48 Status: Is | devpicdevlocal<br>Log off           |   |
| Primary PropertyTyp<br>Single Family<br>ick the Revise icon in the<br>stewart access File ~                                                                                                    | e Address Line 1 y Dwelling 1305 Shepherd top left corner of the s CPL Jacket Post Po                                                                                                   | Address Lir                                             | e 2 City<br>Baton Roug<br>en the Rev<br>Register        | contact<br>Liat                                            | acket dia<br>acket dia<br>Policyt<br>bility<br>189,000.0                                                                                                    | alog bo.<br>Ip<br>≵ 1977430                 | K.<br>TPSTESTER1@<br>48 Status: Is | devpicdevlocal<br>Log off           |   |
| Primary PropertyTyp<br>Single Family<br>ck the Revise icon in the<br>stewart access File •<br>+ + + + + + + + + + + + + + + + + + +                                                                                                     | e Address Line 1 y Dwelling 1305 Shepherd top left corner of the s CPL Jacket Post Po Location 1980 Post Oa Form Type                                                                   | Address Lir                                             | e 2 City<br>Baton Roug<br>en the <i>Rev</i><br>Register | contact<br>Contact<br>Liatt                                | ounty haffee  acket dia ct  He  Policyf billity 189,000.0                                                                                                    | alog bo.<br>Ip<br>∉ 1977430                 | K.<br>TPSTESTER1@<br>48 Status: Is | devpicdevlocal<br>Log off           |   |
| Primary PropertyTyp   Image: Single Family   Single Family   Single Family   Image: Single Family   Image: Single Family                                                                                                    | e Address Line 1 y Dwelling 1305 Shepherd top left corner of the s CPL Jacket Post Po CPL Location 1980 Post Oa Form Type Loan                                                          | Address Lir                                             | e 2 City<br>Baton Roug<br>en the Rev<br>Register        | contact<br>Contact<br>Liat<br>\$<br>Tota                   | acket dia<br>acket dia<br>ct - He<br>Policyt<br>bility<br>189,000.0                                                                                                    | alog bo.<br>Ip<br># 1977430                 | K. TPSTESTER1@ 48 Status: Is       | devpicdevlocal<br>Log off           |   |
| Primary PropertyTyp   Image: Single Family   Single Family   Single Family   Single Family   Stewart access   File   File Number   LP-QA-AIM63-POL-09   Agency   StewartAccess Test Agency   Date                                                                                                    | e Address Line 1 y Dwelling 1305 Shepherd top left corner of the s CPL Jacket Post Po Location 1980 Post Oa Form Type Loan Form                                                         | Address Lir                                             | e 2 City<br>Baton Roug<br>en the Rev<br>Register        | contact<br>ise Ja<br>Contact<br>Liat<br>\$<br>Tota<br>Tota | ounty<br>haffee<br>acket dia<br>ct - He<br>Policy<br>189,000.0<br>al Premium<br>406.78<br>al Remittan                                                                                                    | alog bo.<br>Ip<br>± 1977430<br>00           | <.<br>TPSTESTER1@<br>48 Status: Is | dev.picdev.local                    |   |
| Primary PropertyTyp   Single Family   Single Family   Stewart access   File   File Number   LP-QA-AIM63-POL-09   Agency   StewartAccess Test Agency   Date   7/4/2016                                                                                                    | e Address Line 1 y Dwelling 1305 Shepherd top left corner of the s CPL Jacket Post Po  Location 1980 Post Oa  Form Type Loan Form ALTA Loan P                                           | Address Lir                                             | e 2 City<br>Baton Roug<br>en the <i>Rev</i><br>Register | contact<br>ise Ja<br>Contact<br>Liat<br>\$<br>Tota<br>\$   | aunty<br>acket dia<br>acket dia<br>Policy<br>Note:<br>Policy<br>al Premium<br>406.78<br>al Remittan<br>162.78                                                                                                    | <br>alog bo.<br>p<br>#: 1977430<br>00<br>ce | X. TPSTESTER1@ 48 Status: Is       | devpicdevlocal<br>Log off           |   |
| Primary PropertyTyp   Single Family   ick the Revise icon in the   stewart access   File   File Number   LP-QA-AIM63-POL-09   Agency   StewartAccess Test Agency   Date   7/4/2016   State                                                                                                    | e Address Line 1 y Dwelling 1305 Shepherd top left corner of the s CPL Jacket Post Po CPL Jacket Post Po Location 1980 Post Oa Form Type Loan Form ALTA Loan P Transaction T            | Address Lir                                             | e 2 City<br>Baton Roug<br>en the Rev<br>Register        | Liat<br>S<br>Tota<br>S                                     | ounty<br>haffee •<br>acket dia<br>ct - He<br>Policy<br>bility<br>189,000.0<br>al Premium<br>406.78<br>al Remittan<br>162.78                                                                                                    | alog bo.<br>Ip<br># 1977430<br>00<br>ce     | <.<br>IPSTESTER1@<br>48 Status: Is | dev.picdev.local<br>Log off         |   |
| Primary PropertyTyp   Image: Single Family Single Family   Inck the Revise icon in the Stewart access   Image: Single Family Image: Single Family   Image: Single Family Image: Single Family   Imag | e Address Line 1<br>y Dwelling 1305 Shepherd<br>top left corner of the s<br>CPL Jacket Post Po<br>Location<br>1980 Post Oa<br>Form Type<br>Loan<br>Form<br>ALTA Loan P<br>Transaction T | Address Lir Screen to ope Iicy Endorsement ak Suite 800 | e 2 City<br>Baton Roug<br>en the <i>Rev</i><br>Register | Liat<br>Tota<br>S<br>Contac                                | ounty haffee haffee haf | alog bo.<br>p<br>≠ 1977430<br>00<br>ce      | X. TPSTESTER1@ 48 Status: Is       | devpicdevlocal                      |   |

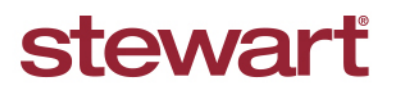

Real partners. Real possibilities.™

## **Stewart Access: Jacket Revisions**

## **Quick Reference Card**

| Actual F<br>Actual R<br>Trans C<br>Property<br>County<br>Agency                                                                                       | Premium<br>Remittance<br>ode<br>/ Type                                                                                                    | •<br>•<br>•<br>•                       | Original Jacket<br>Underwriter<br>Liability<br>Date<br>OPN<br>Form Type  |                            |                                                                                                    |   |
|----------------------------------------------------------------------------------------------------|----------------------------------------------------------------------------------------------------|----------------------------------------|--------------------------------------------------------------------------|----------------------------|----------------------------------------------------------------------------------------------------|---|
| Revise Jacket                                                                                                    | ISS FIIE ▼ CPL J2                                                                                                    | icket Post Policy End                  | orsement Register Co                                                     | ntact - Help               | Save Cancel                                                                                                    |   |
| Liability                                                                                                    | \$ 189,000.00                                                                                                    | )                                      |                                                                          |                            |                                                                                                    |   |
| Charges                                                                                                    |                                                                                                    |                                        |                                                                          |                            |                                                                                                    |   |
| Actual Premium                                                                                                    | \$ 369.89                                                                                                    | Actual Remittance                      | \$ 147.89                                                                | Trans Code                 | 404 (With Lower Liabil •                                                                                                    |   |
| Primary Prop                                                                                                    | erty                                                                                                    |                                        |                                                                          |                            |                                                                                                    |   |
| Property Type                                                                                                    | Single Family Dwelling                                                                                                    | County                                 | Chaffee                                                                  |                            |                                                                                                    |   |
| Original Jack                                                                                                    | et                                                                                                    |                                        |                                                                          |                            |                                                                                                    |   |
| Filenumber                                                                                                    |                                                                                                    | Agency                                 | StewartAccess Tes                                                        | OPN                        |                                                                                                    |   |
|                                                                                                    | Or                                                                                                    | iginal Jacket Q                        | •                                                                        |                            |                                                                                                    |   |
| Underwriter                                                                                                    | STG                                                                                                    | • State                                | со                                                                       | Liability                  | \$                                                                                                    |   |
| Date                                                                                                    | mm/dd/yyyy                                                                                                    | OPN                                    |                                                                          | Form Type                  | Guarantee                                                                                                    |   |
|                                                                                                    |                                                                                                    | uelling 4005 Obe                       |                                                                          | Dete                       |                                                                                                    |   |
|                                                                                                    | Single Family D                                                                                                    | weiling 1305 She                       | pnera                                                                    | Bato                       | Rouge Chaffee                                                                                                    | 4 |
|                                                                                                    | Single Family D                                                                                                    | vening 1305 She                        | inera                                                                    | Bato                       | Rouge Chaffee                                                                                                    | - |
| this examp                                                                                                    | Ie the <b>Liability</b> a                                                                                                    | mount was rev                          | ised. Once the cl                                                        | nange is i                 | n Rouge Chaffee<br>nade, click <b>Save</b> .<br>TPSTESTER1@devplodevlocat                                                                                                    |   |
| this examp<br>stewart acce<br>Revise Jacket                                                                                                    | Isingle Family D                                                                                                    | mount was rev<br>acket Post Policy End | ised. Once the cl                                                        | nange is i                 | n Rouge Chaffee<br>made, click Save.<br>TPSTESTER t@dev picdev local<br>b<br>Save Cancel                                                                                                    |   |
| this examp<br>stewart acce<br>Revise Jacket                                                                                                    | Single Family D<br>le the Liability a<br>s File - CPL J<br>\$ 190000.00                                                                                                    | mount was rev<br>acket Post Policy End | ised. Once the cl                                                        | nange is i                 | n Rouge Chaffee<br>made, click Save.<br>TPSTESTER t@dev plodev local<br>p<br>Save Cancel                                                                                                    |   |
| this examp<br>stewart acce<br>Revise Jacket<br>Liability<br>Charges                                                                                   | Single Family D<br>le the Liability a<br>ss File - CPL J                                                                                                    | mount was rev                          | ised. Once the cl                                                        | nange is i                 | n Rouge Chaffee nade, click Save. TPSTESTER t@dev picdevlocat p Save Cancel                                                                                                    |   |
| this examp<br>stewart acce<br>Revise Jacket<br>Liability<br>Charges<br>Actual Premium                                                                 | Single Family D<br>le the Liability a<br>s File - CPL J<br>\$ 190000.00<br>\$ 369.89                                                                                                    | acket Post Policy End                  | e \$ 147.89                                                              | nange is i<br>contact - He | A Rouge Chaffee Chaffe |   |
| this examp<br>stewart acce<br>Revise Jacket<br>Liability<br>Charges<br>Actual Premium<br>Primary Prop                                                 | Single Family D Single Family D Single Family | Actual Remittance                      | e \$ 147.89                                                              | nange is i<br>contact - He | A Rouge Chaffee Chaffee Chaffee Chaffee Chaffee Cancel 404 (With Lower Liabil •                                                                                                    |   |
| this examp<br>stewart acce<br>Revise Jacket<br>Liability<br>Charges<br>Actual Premium<br>Primary Prop                                                 | Single Family D                                                                                                    | Actual Remittanc                       | e \$ 147.89                                                              | nange is i<br>contact - He | A Rouge Chaffee Chaffe |   |
| this examp<br>stewart acce<br>Revise Jacket<br>Liability<br>Charges<br>Actual Premium<br>Primary Prop<br>Property Type<br>Original Jack               | Single Family D Single Family D Single Family | Actual Remittanc                       | e \$ 147.89                                                              | Trans Code                 | A Rouge Chaffee                                                                                                    |   |
| this examp<br>stewart acce<br>Revise Jacket<br>Liability<br>Charges<br>Actual Premium<br>Primary Prop<br>Property Type<br>Original Jack               | Single Family D Single Family D Single Family | Actual Remittance                      | e \$ 147.89                                                              | Trans Code                 | A Rouge Chaffee nade, click Save. TPSTESTER1@devplcdevlocal Save Cancel 404 (With Lower Liabil •                                                                                                    |   |
| this examp<br>stewart acce<br>Revise Jacket<br>Liability<br>Charges<br>Actual Premium<br>Primary Prop<br>Property Type<br>Original Jack<br>Filenumber | Single Family D Single Family D Single Family | Actual Remittanc                       | e \$ 147.89                                                              | Trans Code                 | A Rouge Chaffee                                                                                                    |   |
| this examp<br>stewart acce<br>Revise Jacket<br>Liability<br>Charges<br>Actual Premium<br>Primary Prop<br>Property Type<br>Original Jack<br>Filenumber | Image: Single Family D       Iss     File - CPL       Iss     File - CPL       Iss     190000.00       Iss     369.89       Iss     Single Family Dwelling       Iss     Single Family Dwelling                                                                                                    | Actual Remittance Coun                 | ised. Once the cl<br>torsement Register C<br>e \$ 147.89<br>ty Chaffee • | Trans Code                 | A Rouge Chaffee  nade, click Save.  TPSTESTER1@devplodevlocal  Save Cancel  404 (With Lower Liabil •                                                                                                    |   |
| this examp<br>stewart acce<br>Revise Jacket<br>Liability<br>Charges<br>Actual Premium<br>Primary Prop<br>Property Type<br>Original Jack<br>Filenumber | Image: Single Family D       Iss     File -       S     190000.00       S     369.89       erty     Single Family Dwelling       et     0       STG     0                                                                                                    |                                        | e \$ 147.89<br>ty Chaffee •<br>ty StewartAccess Tes •<br>te CO           | Trans Code                 | A Rouge Chaffee nade, click Save. TPSTESTER 1@dev.picdev.locat                                                                                                    |   |

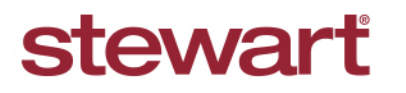

Real partners. Real possibilities.™

## **Stewart Access: Jacket Revisions**

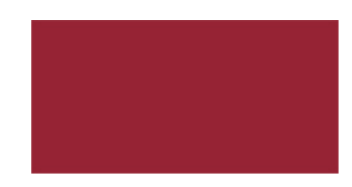

# **Quick Reference Card**

5. The **Jacket** revision will be saved and **Issued**. If additional revisions are necessary they can be made by clicking the **Revise** icon and repeating this process.

|          | 4,74 Loss Putry (Kr72004)<br>LOAN POLICY OF TITLE INSURANCE                                                                                                    |                  | + + Q                 | × /              |              |                    |                | Policy#          | 197743048 | Status Issu |
|----------|----------------------------------------------------------------------------------------------------|------------------|-----------------------|------------------|--------------|--------------------|----------------|------------------|-----------|-------------|
| OL-09    | STEWART TITLE GUARANTY COMPANY                                                                                                    | 10               |                       |                  |              |                    |                |                  |           |             |
|          | Any bolice of pain and any other bolice or elaterneel is writing required to be given to the Company under the Policy must be given to the<br>Company of the behavior the bolice of other Contractions                                                                                                    |                  | File Number           |                  | Location     |                    |                | Liability        |           |             |
| Trist Ag | CONSIST MINAS                                                                                                    |                  | LP-QA-AM63-POL-09     |                  | 1980 Pc      | ist Oak Suite 800  |                | \$ 190,000.00    | )         |             |
|          | ETERATION TYLE CLARACTY COMMANY, a Team separate risk company makes as if Data of Sets and, in the east area in Covers Real 17,<br>15, and 14, after Date of Sets y, against less of Senage, not essenably the Anount of Review, evaluates of Review by resont of                                                                                                    |                  | Agency                |                  | Form Tv      | De                 |                | Total Premium    |           |             |
|          | The being vested other than as abled to Exhedule A     Any other or endumbance at the Tex. The Exhert Res induces but is not implied to manance against our tem                                                                                                    |                  | StewartAccess Test Ap | sncy -           | Loan         | с                  |                | \$ 406.78        |           |             |
|          | In Drugers, Tauci, unitive influention, invesse, incompetentive, includentity, or impersuration,     In Tauce of any person or Circley to have autorized a transfer or convergence.                                                                                                    |                  |                       |                  |              |                    |                |                  |           |             |
|          | <ul> <li>(ii) a document setticing the city project outside, executed, enternance, execute accordination, or contract, in centerial</li> <li>(iv) Sature to perform those accordinations to contract a document by electronic manne activitized by set.</li> <li>(ii) a document descuted under a document project of document project of activities.</li> </ul>                                                                                                    |                  | Date                  |                  | Form         |                    |                | Total Remittance | 0         |             |
|          | (v), a document not properly fails, recorded, or measure in the Public Records including below to perform measure authority in access and even and even or adversariation proceeding.                                                                                                    |                  | 7/4/2016              |                  | ALTA LO      | an Policy 6-17-200 |                | \$ 162.78        |           |             |
|          | (5) The fact of wall estain taxes or assessments emposed on the This by a powermental authomy due or payable, but unpaid,<br>(a) Any exclusioneer, encombance, encador, uniquidor, or assesse incombance affecting the Tile Nati would be decreased by an execute any<br>companies and access of the Land. The fact incompany Tradem encounterment of execution or the sum above.                                                                                                    |                  | State                 |                  | Transac      | ton Type           |                |                  |           |             |
|          | Level and exclusionants into the Land of existing representationated or eighting and     Linearization Title     A for cyntry societic out from the Land.                                                                                                    |                  | 00                    |                  |              | and the            | <b>9</b>       |                  |           |             |
|          | <ol> <li>The instation or antiprometric of any task, ordinance, permit, or powermental regulation (including those making to buoking and zoning) instructing,<br/>implicating, prototology, or watching to<br/>ordinance and antiprotocol and antiprotocol and antiprotocol and antiprotocol and antiprotocol<br/>and the social and antiprotocol and antiprotocol and antiprotocol and antiprotocol and antiprotocol<br/>and antiprotocol and antiprotocol and antiprotocol and antiprotocol and antiprotocol antiprotocol<br/>antiprotocol antiprotocol and antiprotocol antiprotocol antiprotocol antiprotocol antiprotocol antiprotocol antiprotocol<br/>antiprotocol antiprotocol antiprotocol antiprotocol antiprotocol antiprotocol antiprotocol antiprotocol<br/>antiprotocol antiprotocol antiprotocol antiprotocol antiprotocol antiprotocol antiprotocol antiprotocol<br/>antiprotocol antiprotocol antiprotocol antiprotocol antiprotocol antiprotocol antiprotocol antiprotocol<br/>antiprotocol antiprotocol antiprotocol antiprotocol antiprotocol antiprotocol<br/>antiprotocol antiprotocol antiprotocol antiprotocol antiprotocol antiprotocol<br/>antiprotocol antiprotocol antiprotocol antiprotocol antiprotocol<br/>antiprotocol antiprotocol antiprotocol antiprotocol antiprotocol<br/>antiprotocol antiprotocol antiprotocol antiprotocol antiprotocol<br/>antiprotocol antiprotocol antiprotocol antiprotocol antiprotocol<br/>antiprotocol antiprotocol antiprotocol antiprotocol antiprotocol<br/>antiprotocol antiprotocol antiprotocol antiprotocol antiprotocol<br/>antiprotocol antiprotocol antiprotocol antiprotocol antiprotocol<br/>antiprotocol antiprotocol antiprotocol antiprotocol antiprotocol<br/>antiprotocol antiprotocol antiprotocol antiprotocol antiprotocol<br/>antiprotocol antiprotocol antiprotocol antiprotocol antiprotocol<br/>antiprotocol antiprotocol antiprotocol antiprotocol antiprotocol antiprotocol<br/>antiprotocol antiprotocol antiprotocol antiprotocol antiprotocol antiprotocol<br/>antiprotocol antiprotocol antiprotocol antiprotocol antiprotocol antiprotocol antiprotocol<br/>antiprotocol antiprotocol antiprotocol antiprotocol antiprotocol</li></ol> | 1 million (1997) | -                     |                  |              |                    |                |                  |           |             |
| 8        | <ul> <li>Bit sharedoe, dimensional, or location of any region-small anelled on the Lang.</li> <li>The subdenies of land, or</li> </ul>                                                                                                    |                  |                       |                  |              |                    |                |                  | -         |             |
|          | Courtes gives by                                                                                                    | Caulaba          |                       | Property         | Parties 🕑    | Orginal 🔘          | Endorsements 💽 | Jackel Pricing   | 0         |             |
|          | Anotal Community Stewart The Month                                                                                                    | - Coursy a       | + %                   |                  |              |                    |                |                  |           |             |
|          | Desit Annue Lega President and CEO                                                                                                    | Chaffée          |                       |                  |              |                    |                |                  |           |             |
|          | THE FOR CAR                                                                                                    |                  | P                     | nmary PropertyT) | ype          | Address Line 1     | Add            | ress Line 2 City | Ŷ         | County      |
|          | HOURDER TX TYDE                                                                                                    |                  |                       | Single Far       | new Dwelling | 1305 Shepherd      |                | Bat              | on Rouge  | Chaffee     |